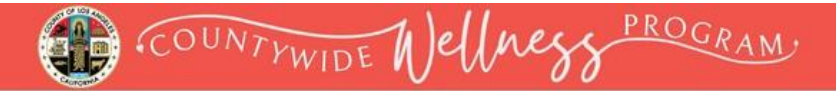

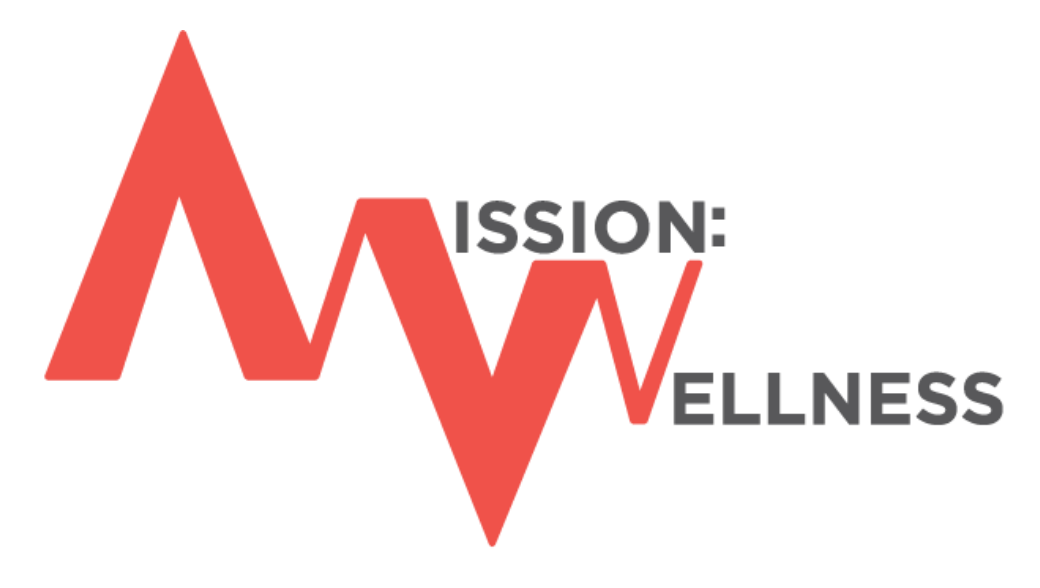

# Accept the Healthy Habit Challenge

## **Mission: Wellness**

## Stress Management/Self-care Education Instructions

Wellness Portal Technical Support • 800.435.5023, option 2 • <u>support@mybenefitschannel.com</u> Support Hours: 6:00 am to 3:00 pm (Pacific Time), Monday – Friday, except major holidays.

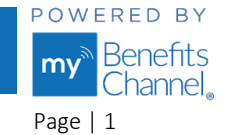

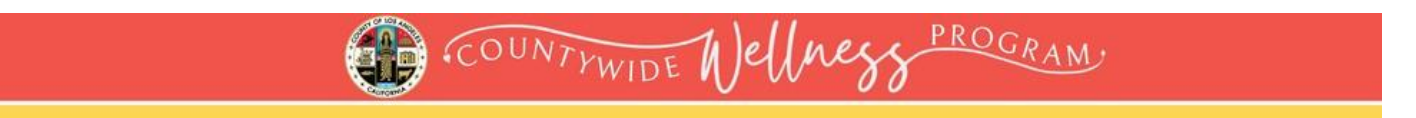

### How to Access Stress Management/Self-care Education courses

Step 1 – Go to <u>www.LACountyGetsFit.com</u> and Login.

Click the (1) Wellness Education icon at the top of the page. Navigate to the (2) "Mission: Wellness – Stress Management/Self-care Education" section to see the list of eligible wellness courses.

| 📸 Home 🌟 My Apps 📰 My Contacts 🙎 My Profile                          | Welcome LA County<br>Logout | 🄅 ?    |
|----------------------------------------------------------------------|-----------------------------|--------|
| Wellness<br>Tutorial Wellness<br>Activities My Wellness<br>Education |                             |        |
| Wellness Center                                                      |                             |        |
|                                                                      | Expand All   Collaps        | ie All |
| CWC - Virtual Edition: Body/P ysical Health Live Webinars            |                             |        |
| CWC - Virtual Edition: Exerci e/Fitness Live Webinars                |                             |        |
| CWC - Virtual Edition: Financial Health Live Webinars                |                             |        |
| CWC - Virtual Edition: Me tal Health/Self-Care Live Webinars         |                             |        |
| CWC - Virtual Edition: N trition/Food Live Webinars                  |                             |        |
| CWC - Virtual Edition: pcial/Relationships Live Webinars             |                             |        |
| CWC Virtual Edition – Webinar Recordings                             |                             |        |
| Bission: Wellness – Stress Management/Self-care Education            |                             |        |

#### Step 2 – Click on the (3) course name to access it.

| Mission: Wellness – Stress Management/S | elf-care Education |          |                      |                   |        |
|-----------------------------------------|--------------------|----------|----------------------|-------------------|--------|
| CATEGORY                                | ТҮРЕ               | DUE DATE | AVAILABLE<br>CREDITS | EARNED<br>CREDITS | STATUS |
| Make High Stress Levels History         | Elective           |          | 0                    |                   |        |

Wellness Portal Technical Support • 800.435.5023, option 2 • <u>support@mybenefitschannel.com</u> Support Hours: 6:00 am to 3:00 pm (Pacific Time), Monday – Friday, except major holidays.

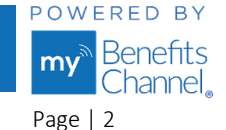

Copyright ©2024 Sanorbix, LLC. All Rights Reserved.

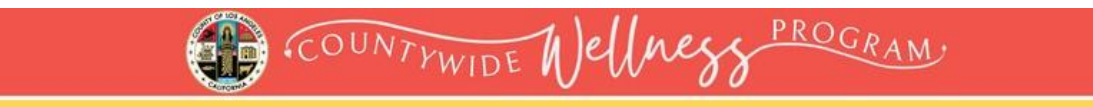

### **Step 3** – Click the blue **Start Course** button or the green "Take Course" button.

| Make High Stress Levels Hist                                              | ory                                                                                                    | Help                                                |
|---------------------------------------------------------------------------|----------------------------------------------------------------------------------------------------|-----------------------------------------------------|
| Note: Using the browser forward/ba<br>buttons in the bottom right of each | ck buttons will not save your progress, so they have been disabled. Plea<br>page of the course to navigate. <u>Click here</u> here for more help navigating | ase use the gray or blue Back/Next<br>g the course. |
| Table of Contents                                                         |                                                                                                    | Exit Course Start Course                            |
| Take Course                                                               | Stress is the body's response to any demand or                                                                                                    |                                                     |
|                                                                           | pressure. Get tips on how to reduce and deal with                                                                                                    |                                                     |
|                                                                           | Source: eDocAmerica Health Tip                                                                                                    | BREI                                                |
|                                                                           | Last Reviewed: October 2023                                                                                                    |                                                     |

**Step 4** - Complete the course material. Click the **Next** button at the bottom of the page to move forward through the course.

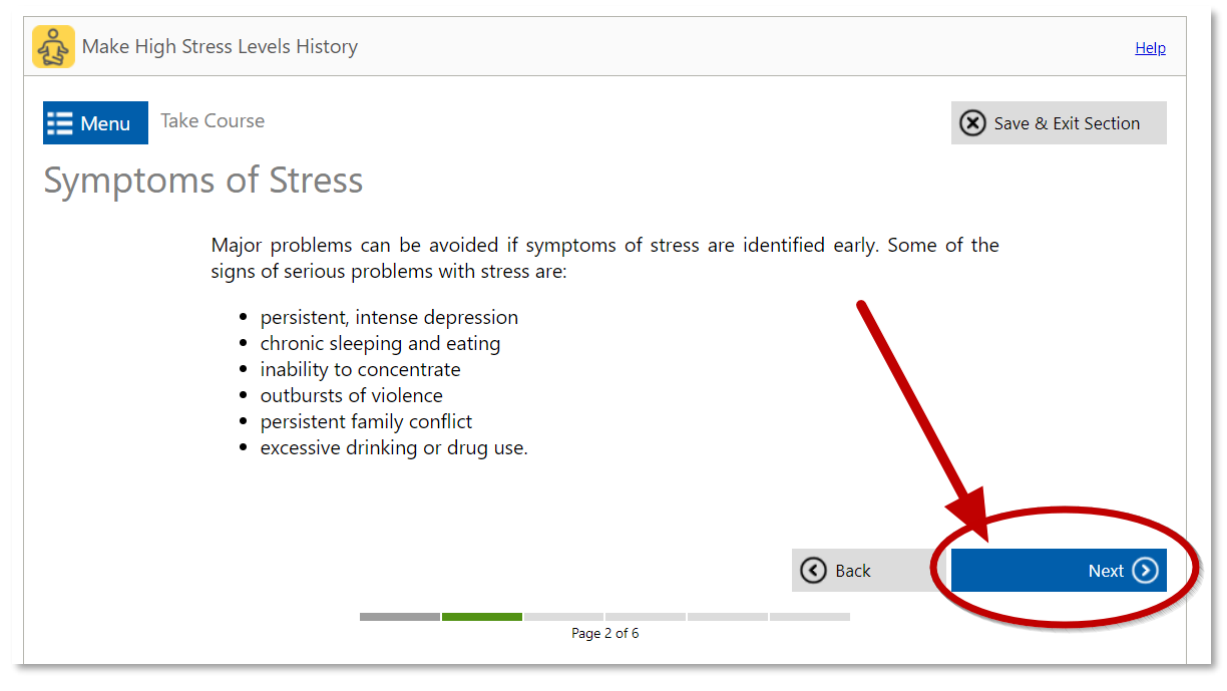

Wellness Portal Technical Support • 800.435.5023, option 2 • <u>support@mybenefitschannel.com</u> Support Hours: 6:00 am to 3:00 pm (Pacific Time), Monday – Friday, except major holidays.

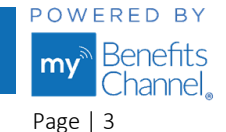

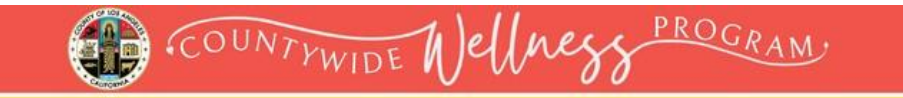

**Step 5** – After completing the course material, click the blue "**Finish Course**" button.

| Make High Stress Levels History                                                                                                    | <u>Help</u>               |
|----------------------------------------------------------------------------------------------------|---------------------------|
| Take Course                                                                                                    | Save & Exit Section       |
| Seeking Help                                                                                                    |                           |
| Stress may manifest itself in a variety of medical and psychological conditions. A nu<br>of diseases including hypertension, irritable bowel syndrome, and chronic headacher<br>have stress as an underlying cause. Anxiety disorders and depression if not caused b<br>certainly worsened by, stress. | imber<br>s may<br>ıy, are |
| <b>Recognize when you need more help.</b> If problems continue or you are thinking a suicide, talk to a psychologist, social worker, or professional counselor. If you or som you know needs immediate help, please contact one of the following crisis hotlines:                                      | about<br>neone            |
| Disaster Distress Helpline: 1-800-985-5990                                                                                                    |                           |
| National Suicide Prevention Lifeline: 988 (call or text)                                                                                                    |                           |
| Childhelp National Child Abuse Hotline: 1-800-422-4453                                                                                                    |                           |
| Source: eDocAmerica Health Tip                                                                                                    |                           |
| <b>③</b> Back                                                                                                    | Finish Course ⊘           |
| Page 6 of 6                                                                                                    |                           |
| Copyright © 2009 - 2024 MyBenefitsChannel.com. All rights reserved.                                                                                                    |                           |

You will then receive a "Course Completed" notification, stating that you have fulfilled the requirements to complete the course. Here you can view and/or print your certificate by pressing the "**View Certificate**" button. To exit the course, click the blue "**Exit Course**" button.

| Make High Stress | s Levels History                                                     | <u>Help</u> |
|------------------|----------------------------------------------------------------------|-------------|
|                  | Course Completed!                                                    |             |
|                  | Congratulations, you have fulfilled all the requirements to complete |             |
|                  | this course. You may view or print your certificate by pressing the  |             |
|                  | button below.                                                        |             |
|                  | View Certificate                                                     |             |
|                  | Review Course Exit Course                                            |             |
|                  | Review Course Exit Course                                            |             |

Wellness Portal Technical Support • 800.435.5023, option 2 • <u>support@mybenefitschannel.com</u> Support Hours: 6:00 am to 3:00 pm (Pacific Time), Monday – Friday, except major holidays.

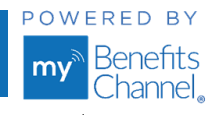